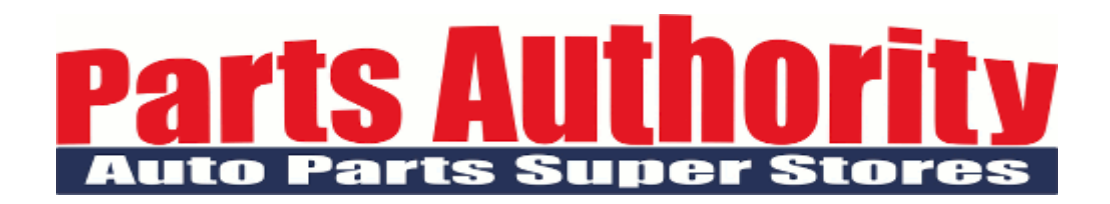

2/17/16

Dear Valued Customer,

The Parts Authority Family is pleased to announce that you can now, *safe and securely*, pay your bill online via <u>http://my.partsauthority.com</u> in just 4 easy steps. You can make a bulk payment on account which will be applied to your oldest outstanding bills or you can pay by selecting specific invoices. The method of payment can be done in 1 of 2 ways. Examples are cited for you below.

<u>Method 1 via Seamless Chex</u>: After following a few prompts and entering the required attributes (such as routing, account and check number; as well as bank header info) you are a click away from paying your bill online and in a paperless fashion. Parts Authority will submit this e-check to the bank just like a traditional hard check. You have the option to receive an e-mail confirmation once the transaction has been completed. Your payment will post within 1-2 business days. There is no fee for choosing this option.

<u>Method 2 via Credit Card</u>: After following a few prompts and entering the required attributes (such as card#, card expiration, ccv and billing address the card is designated for) you are a click away from paying your bill online and in a paperless fashion. You will receive an e-mail confirmation once the transaction has been completed and your payment will post within 1-2 business days. There is a 2.5% convenience fee for choosing this option.

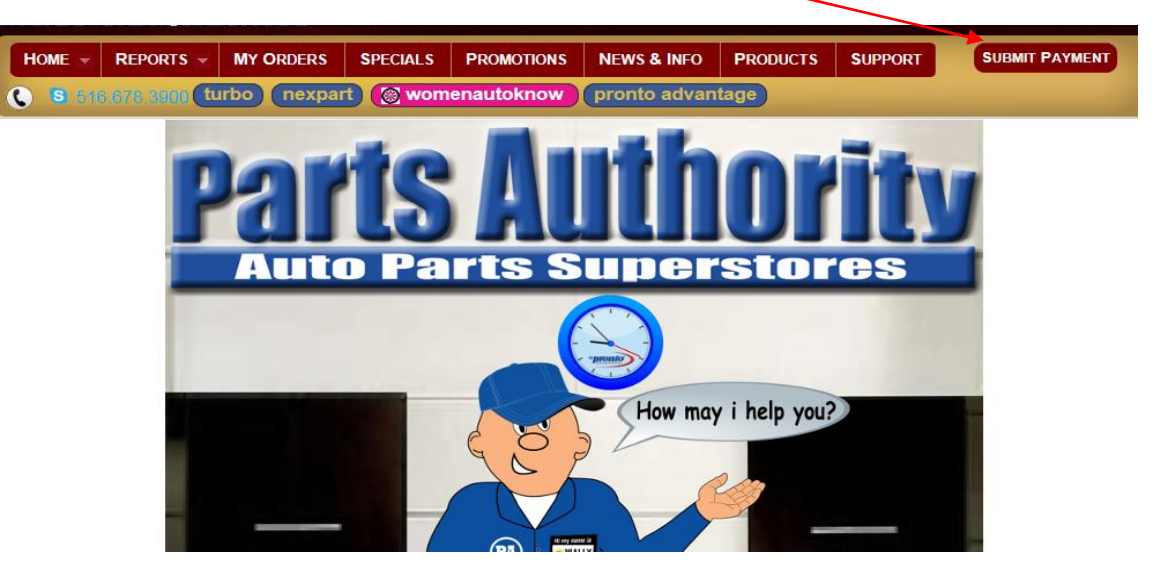

Example Pay On Account by Seamless Chex (no fee) Step 1: Click submit payment.

**<u>Step 2</u>**: Select "On Account (Bulk Payment)" from the drop down menu.

| HOME 💌                                                              | REPORTS    | - | MY ORDERS | SPECIALS | PROMOTIONS | NEWS & INFO | PRODUCTS | SUPPORT | SUBMIT PAYMENT |
|---------------------------------------------------------------------|------------|---|-----------|----------|------------|-------------|----------|---------|----------------|
| S 516.678.380 (turbo) (nexpart) ( womenautoknow) (pronto advantage) |            |   |           |          |            |             |          |         |                |
| SUBMIT PAYMENT Back                                                 |            |   |           |          |            |             |          |         |                |
| Select One V<br>On Account (Bulk Payment)                           |            |   |           |          |            |             |          |         |                |
| Pay Selecte                                                         | d Invoices |   |           |          |            |             |          |         |                |

**<u>Step 3</u>**: Enter amount and click Seamless Chex, then click submit.

| Номе 💌                      |                     | My Orders  | SPECIAL S        | PROMOTIONS                     | News & Info     | PRODUCTS | SUPPORT | SUBMIT PAYMENT |
|-----------------------------|---------------------|------------|------------------|--------------------------------|-----------------|----------|---------|----------------|
| <b>(</b> 516.6              | 78.3900 <b>turi</b> | bo nexpart | 🔊 🛞 wom          | enautoknow                     | pronto adva     | antage   |         |                |
| SUBMIT P                    | AYMENT              |            |                  |                                |                 |          |         |                |
| On Account (Bulk Payment) ▼ |                     |            |                  |                                |                 |          |         |                |
| Payment An                  | nount: 100.00       |            | Pay By:<br>Submi | <ul> <li>Seamless C</li> </ul> | Chex O Credit C | ard      |         |                |

Step 4: Fill out the required check field attributes and then click Pay

| Account Holder's Name                                   |                                        |                    |                                                                                                    |                         | Check Number |  |
|---------------------------------------------------------|----------------------------------------|--------------------|----------------------------------------------------------------------------------------------------|-------------------------|--------------|--|
| Street Address                                          |                                        |                    |                                                                                                    | $\mathbf{A}$            |              |  |
| City                                                    | State                                  | Zip                |                                                                                                    |                         |              |  |
| Phone                                                   |                                        |                    |                                                                                                    | DATI                    | 3            |  |
| PAY TO THE<br>ORDER OF                                  | PAY TO THE Parts Authority ORDER OF    |                    |                                                                                                    | \$ 100                  |              |  |
| - <u></u>                                               |                                        |                    |                                                                                                    | POL                     | LARS         |  |
|                                                         |                                        |                    |                                                                                                    |                         |              |  |
| Account: 64245                                          |                                        |                    |                                                                                                    |                         | $\mathbf{A}$ |  |
| FOR Memo 2:                                             | Same                                   | <u> </u>           |                                                                                                    |                         |              |  |
| Pouting #                                               | t.                                     | Checking Account # | Confirm Account                                                                                                    | #                       |              |  |
| - INDULING T                                            |                                        | 3                  |                                                                                                    |                         |              |  |
|                                                         |                                        | XXXXXXXXXXX        | X X X X X X X X X X X X X                                                                                                    | XXXXXXXXXXX             |              |  |
| NULLY #                                                 |                                        |                    | er:xxxxxxxxxxxx                                                                                                    |                         |              |  |
| NULLER REAL                                             |                                        |                    |                                                                                                    |                         | À            |  |
|                                                         |                                        |                    | erena and and a second second s | IN NUMBER OF THE OFFICE |              |  |
| out to :                                                | XXXXXXXXXXXXXXXXXXXXXXXXXXXXXXXXXXXXXX |                    | erenter en en en en en en en en en en en en en                                                                                                    |                         |              |  |
| out to :                                                |                                        |                    | KIRKKARKKAR                                                                                                    |                         |              |  |
| out to :<br><b>Suthority</b><br>Your Email to Send Rece | eipt (Optional)                        |                    |                                                                                                    |                         |              |  |
| out to :<br>Authority<br>Your Email to Send Rece        | eipt (Optional)                        |                    |                                                                                                    |                         |              |  |

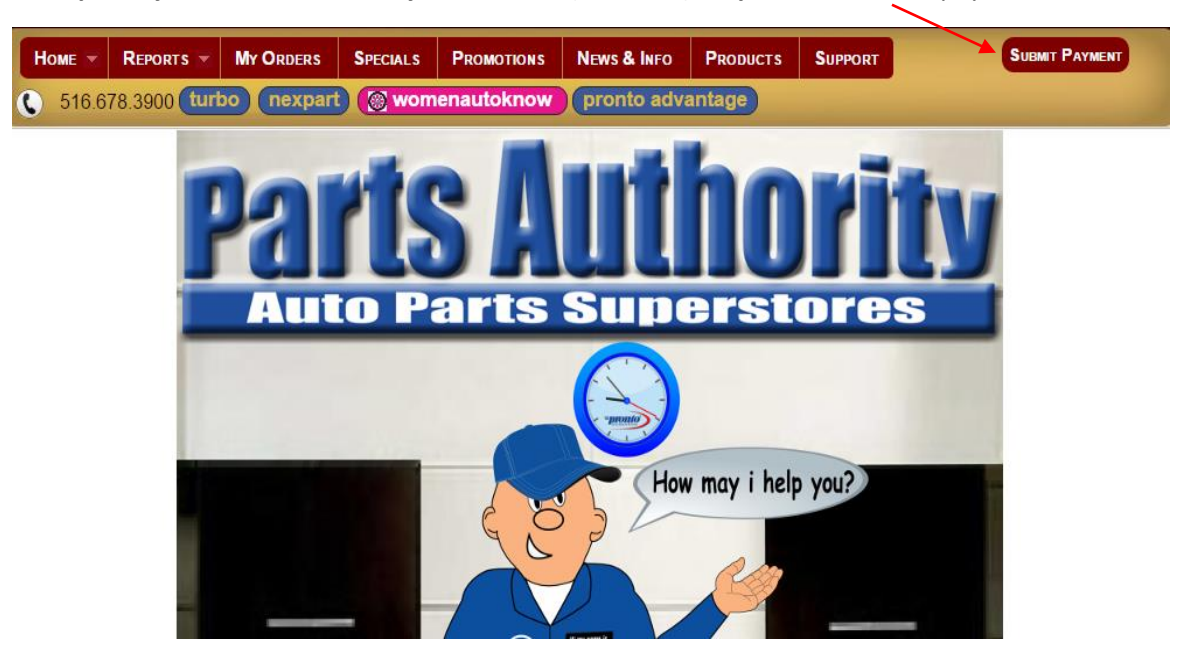

Example Pay Selected Invoices By Credit Card (2.5% fee) Step 1: Click submit payment.

**<u>Step 2:</u>** Select "Pay Selected Invoices" from drop down menu.

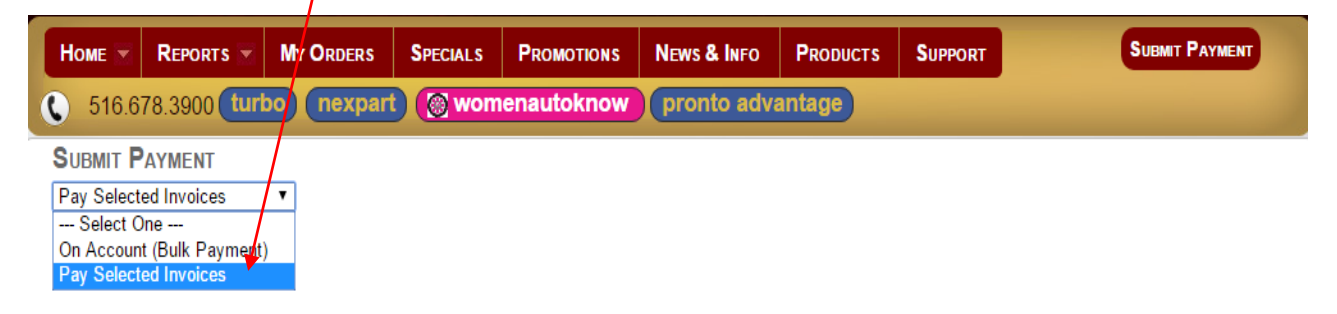

**Step 3:** Select month from drop down menu; check the invoices you wish to pay; click credit card; click submit.

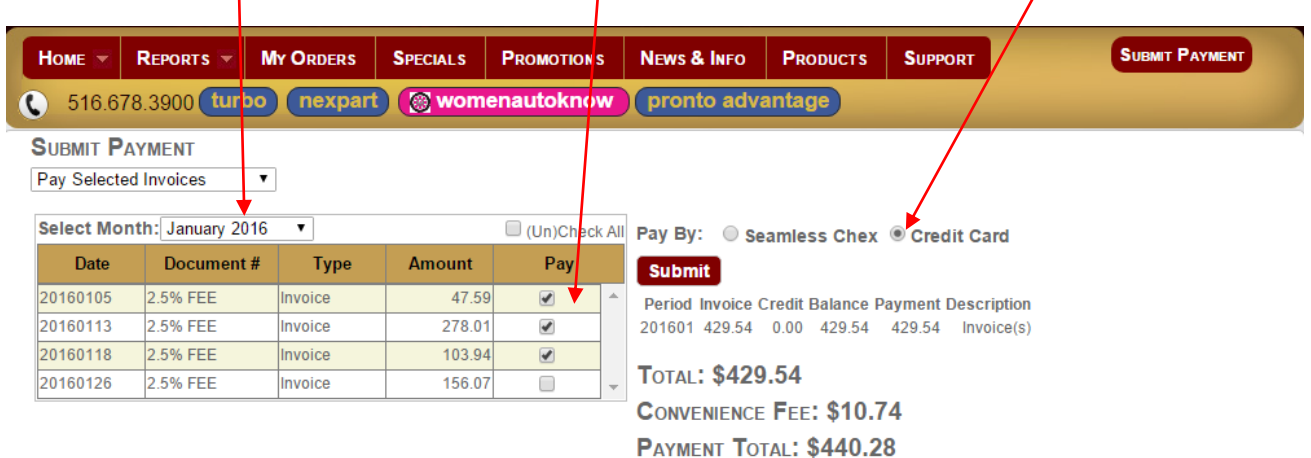

| Order Information   |                   | * Required Fields       |
|---------------------|-------------------|-------------------------|
|                     |                   | Invoice Number: 81      |
|                     |                   | Total: 440.28 (USD)     |
| Payment Information |                   |                         |
|                     |                   |                         |
| Card Number:        | * (enter number w | thout spaces or dashes) |
| Expiration Date:    | * (mmyy)          |                         |
| Card Code:          | * What's this?    |                         |
| Billing Information |                   |                         |
| First Name:         | * L               | ast Name: *             |
| Company:            |                   | *                       |
| Address:            |                   | *                       |
| City:               |                   | *                       |
| State/Province:     | * Zip/Po          | stal Code: *            |
| Email:              |                   | *                       |
| Phone:              | *                 |                         |
|                     |                   |                         |
|                     | Pay Now           |                         |

**<u>Step 4</u>**: Fill out all required credit card attribute fields and then click "Pay Now" button.

In Closing, we hope you find our new secure payment feature simple and user-friendly. Thank you for your continued support since 1973. We really appreciate your business.

Sincerely,

The Parts Authority Family